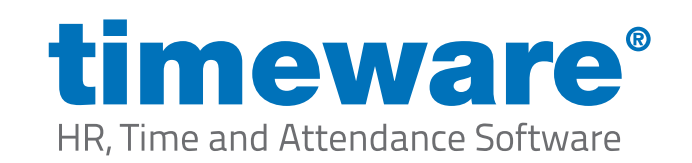

# **Server Move Guide**

Customer Name:

| Support | techn | ician: |
|---------|-------|--------|
|---------|-------|--------|

Date of upgrade:

### Pre server move stage:

| • | Arrive on-site to meet and greet with the customerYes                                                                                                    | No |
|---|----------------------------------------------------------------------------------------------------|----|
| • | 15-minute meeting to brief the customer on the server move and what we will require                                                                                                    | No |
| • | Agree with the customer a 'down time' for the system where the users will have to log out of the system and expect to see you to reconnect the clients to the system at a time that is good for themYes                           | No |
| • | Ask the customer if they use a timeware <sup>®</sup> Fire Panel (If they do make sure that this is fully operational before beginning with the server move                                                                        | No |
| • | Liaise with IT and take notes of our timeware <sup>®</sup> Windows AD account (if applicable). As well as get remote access onto both the current and the new server                                                              | No |
| • | Once on the current server check the following:Yes                                                                                                    | No |
| • | Check all timeware® hardware connections/ check what terminals are running                                                                                                    | No |
| • | Check all timeware® services/ see how configured with 'log on as' users etc                                                                                                    | No |
| • | Check for any bespoke reports/ exports (Take a copy of the folder)                                                                                                    | No |
| • | Check if they use the web portals - ESS/TWC (Take note of the credentials)                                                                                                    | No |
| • | Check current email settings (Take note of settings)                                                                                                    | No |
| • | Check what scripts are currently in use (Take a copy if necessary)                                                                                                    | No |
| • | Check automated events that run – Backup, automated emails etc                                                                                                    | No |
| • | Check for backups of system                                                                                                    | No |
| • | Check installation path of software                                                                                                    | No |
| • | Check the configuration of the Fire Roll Call and make notes of reports used, printers<br>used, and who is emailed. (If Applicable)Yes                                                                                            | No |
| • | Create a folder on the server named 'timeware <sup>®</sup> Engineer' or 'timeware <sup>®</sup> installation files'. You can<br>use to place all installation files and backups.  This will keep everything organised and you will |    |
|   | know where everything is held                                                                                                    | No |

ON PREMISE SOFTWARE

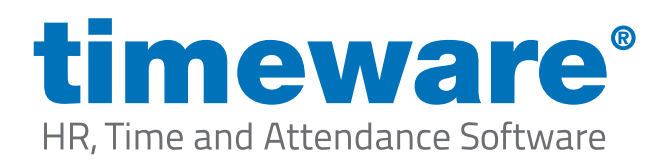

## Current timeware® server stage:

| • | Stop the timeware® services                                                                                                    | No |
|---|----------------------------------------------------------------------------------------------------|----|
| • | Run a manual calculation to poll all devices (Skip Calculation)                                                                                                    | No |
| • | Take a backup of the system and place in a location where it will not be overridden (In the folder<br>you created where all files are stored for the installation) | No |
| • | Stop the SQL instance if it has its own                                                                                                    | No |
| • | If using the ESS or TWC, open IIS and stop the web application suite from running Yes                                                                              | No |

## New timeware<sup>®</sup> server stage:

| • | Install the SQL version currently in use on the current server, then create a timeware® instance. Set |      |
|---|----------------------------------------------------------------------------------------------------|------|
|   | system Administrator password to the usual (39*****) then check you can log into the instanceYes      | s No |
| • | Restore the database from the current server onto SQLYes                                              | s No |
| • | Install the new version of timeware® (timeware® will check for the required .NET framework and        |      |
|   | required Microsoft Visual C++ files to run the applicationYes                                         | ; No |
| • | Install timeware® onto the new server (The timeware® version must be the exact same as what           |      |
|   | the current server/clients are)                                                                       | ; No |
| • | Install the new timeware® services using the CMD batch file (services.bat) where the timeware®        |      |
|   | application has been installed/ installation path                                                     | ; No |
| • | Ensure the services are configured and set to 'Automatic (Delayed Start)                              | ; No |
| • | Open the services as applications and log in to ensure no errors occur                                | ; No |
| • | Start up the NMD3 servicesYes                                                                         | s No |
| • | Install the web application suite to the default location (The web application suite must be          |      |
|   | the exact same as the timeware® version you have just installed)                                      | ; No |
| • | Open IIS and set up the connection strings to be back identical to the settings used in the           |      |
|   | previous version. This will be SQL Server Name backslash an instance name (where applicable),         |      |
|   | username and password                                                                                 | ; No |
| • | Once you have configured the four connection strings in IIS, start up the website and browse to       |      |
|   | the web address to ensure 'normal working state'Yes                                                   | ; No |
| • | Go into Terminal Configuration and input the Terminal Enquiry Agent IP address, Subnet Mask           |      |
|   | and Gateway for all terminals, then update settings                                                   | ; No |
| • | Input Fire Roll Call IP Address, Subnet Mask and Gateway for Fire Alarm Monitors, then                |      |
|   | update settings.                                                                                      |      |
| • | Test Fire Roll Call and Enquiries from the terminalYes                                                | ; No |

## **Client Stage:**

| • | If the database has been moved, you will also need to copy the SQL connection file from the  |    |
|---|----------------------------------------------------------------------------------------------|----|
|   | new server and replace this in the client PC's TData folder before then making sure that the |    |
|   | software can connect to the databaseYes                                                      | No |
| • | Repeat this for every client PC                                                              | No |

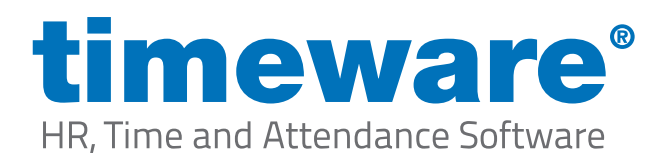

### Post server move stage:

| • | (Old Server) Once the timeware® system is working correctly uninstall the timeware® instance if it's  |    |
|---|----------------------------------------------------------------------------------------------------|----|
|   | on its own or ask IT to advise if this is shared with other databasesYes                              | No |
| • | (Old Server) Uninstall the timeware® servicesYes                                                      | No |
| • | (Old Server) Uninstall timeware® Professional                                                         | No |
| • | (Old Server) Uninstall the timeware® web application suite (where applicable)                         | No |
| • | Open various screens in timeware® to ensure a 'normal working state' and no errors                    | No |
| • | Check all timeware® hardware connections                                                              | No |
| • | Ask users to try and log in to the timeware® application (usernames are case sensitive)               | No |
| • | Ask users to go into the system and try what they would normally do on a day to day basis to          | No |
| _ | Check to make sure emails are being received from the system                                          | No |
| 1 |                                                                                                    | NO |
| • | Create new terminal groups (Set fire monitors to use own group and create new terminal groups         |    |
|   | and separate if a multi-site installation)Yes                                                         | No |
| • | Ensure swipes are coming into the system, ask a couple of employees to 'test swipe' Yes               | No |
| • | If using a fire alarm monitor, ensure this is tested before leaving site (You will have informed      |    |
|   | the customer that you are about to test our part of the Fire Roll Call system though our hardware     |    |
|   | and that any fire marshals/ managers will expect to see an email and also a printout of the Roll Call |    |
|   | to the configured printers)                                                                           | No |
| • | Check the timeware® Audit Trial for any system errorsYes                                              | No |
|   | Implement all required scripts and events (Personnel, Absence Management, GDPR, automated             |    |
|   | emails etc)                                                                                           | No |
| • | If there is a Fire Panel, make sure the Fire marshals and anyone who receives the Fire Roll Call      |    |
|   | emails is notified before testing the Fire Panel to make sure that it is all operational              | No |